# スイッチを手動でリブートまたはリセットする 方法

# 目的

ネットワークデバイスのリブート機能は、設定の特定の変更が設定を完全に適用するためにリブ ートが必要な場合、またはデバイスが期待どおりに機能していない場合に便利です。ネットワー クデバイスの設定は、デバイスの再起動後に反映されます。

リセット機能は、ネットワークデバイスの実行または現在の設定を削除し、元のデフォルト設定 に戻すために使用します。デバイス全体を再設定する必要がある場合、またはパスワードを忘れ 、Telnetやコマンドラインインターフェイス(CLI)を使用してコンソールにアクセスする場合など 、回復できない場合は手動リセットを推奨します。

この記事では、スイッチを手動でリブートまたはリセットする方法について説明します。リセットにCLIを使用する場合は、ここをクリックしてCLIバージョンにアクセスしてください。

#### 該当するデバイス |ファームウェアのバージョン

- Sx250シリーズ | 2.2.5.68 (最新のダウンロード)
- Sx300シリーズ | 1.4.7.05 (最新のダ<u>ウンロード</u>)
- Sx350シリーズ | 2.2.5.68 (最新のダ<u>ウンロード</u>)
- SG350Xシリーズ | 2.2.5.68 (最新のダ<u>ウンロード</u>)
- Sx550Xシリーズ | 2.2.5.68 (最新のダ<u>ウンロード</u>)

# スイッチの手動リブート

重要:スイッチがリブートされると、実行コンフィギュレーションファイルが削除されます。リ ブート手順に進む前に、データの損失を避けるために、すべての実行コンフィギュレーション設 定を必ず保存してください。リブートに関するサポートが必要な場合は、「スイッチ上の設定フ ァイルのダウンロードまたはバックアップ」を参照してください。

#### 手順1

スイッチのWebベースのユーティリティにログインし、[Administration] > [Reboot]を選択します。

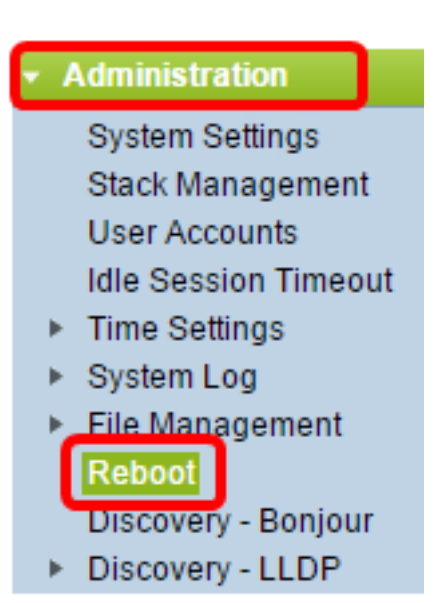

# 手順 2

[Reboot]領域で、スイッチがリブートする時刻に対応するオプションボタンをクリックします。 次のオプションがあります。

• Immediate : リブートがクリックされると、スイッチはすぐにリブートします。

| Reboot                                           |  |  |  |  |
|--------------------------------------------------|--|--|--|--|
| To reboot the device, click the 'Reboot' button. |  |  |  |  |
| Reboot:                                          |  |  |  |  |
| Date Jan V 01 V Time 00 V 00 V HH:MM             |  |  |  |  |
| Restore to Factory Defaults                      |  |  |  |  |
| Clear Startup Configuration File                 |  |  |  |  |
| Reboot Cancel Reboot Cancel                      |  |  |  |  |

日付:設定された日時にスイッチがリブートします。スイッチをリブートする月と日付、およびその日の特定の時刻を選択します。

| Reboot: | 0          | Immediate |       |      |   |       |       |   |     |   |         |
|---------|------------|-----------|-------|------|---|-------|-------|---|-----|---|---------|
|         | ۲          | Date      | Dec 🔻 | 25   | • | Time  | 00 🔻  |   | 01  | ۲ | HH:MM   |
|         | $\bigcirc$ | In        | 00 🔻  | Days | 0 | 0 • • | lours | 0 | • 0 | N | linutes |

• In:設定された時間が経過すると、スイッチがリブートします。スイッチがリブートを待機 する日数と時間を選択します。その固定時間が経過すると、スイッチがリブートします。

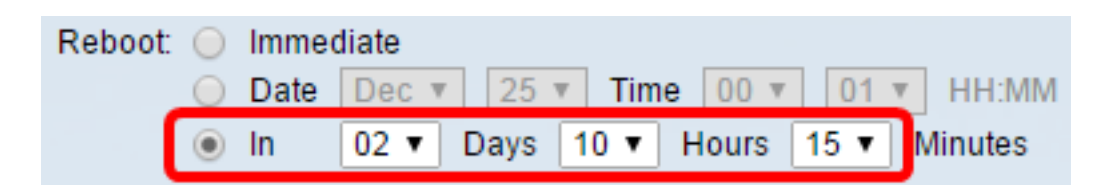

### 手順 3

(オプション)[工場出荷時のデフォルトに**戻す(Restore to Factory Defaults)]チェックボ**ックスを オンにして、スイッチを工場出荷時のデフォルト設定にリブートします。

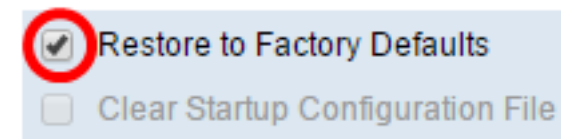

# 手順 4

(オプション)[スタートアップコンフィギュレーション**ファイルをクリアす**る(Clear Startup Configuration File)]チェックボックスをオンにして、再起動後にスイッチの設定をクリアします。

Restore to Factory Defaults
 Clear Startup Configuration File

## 手順 5

[Reboot]をクリックし、スイッチをリブートします。

注:この例では、[Immediate]が選択され、[Restore to Factory Defaults]がオンになっています。

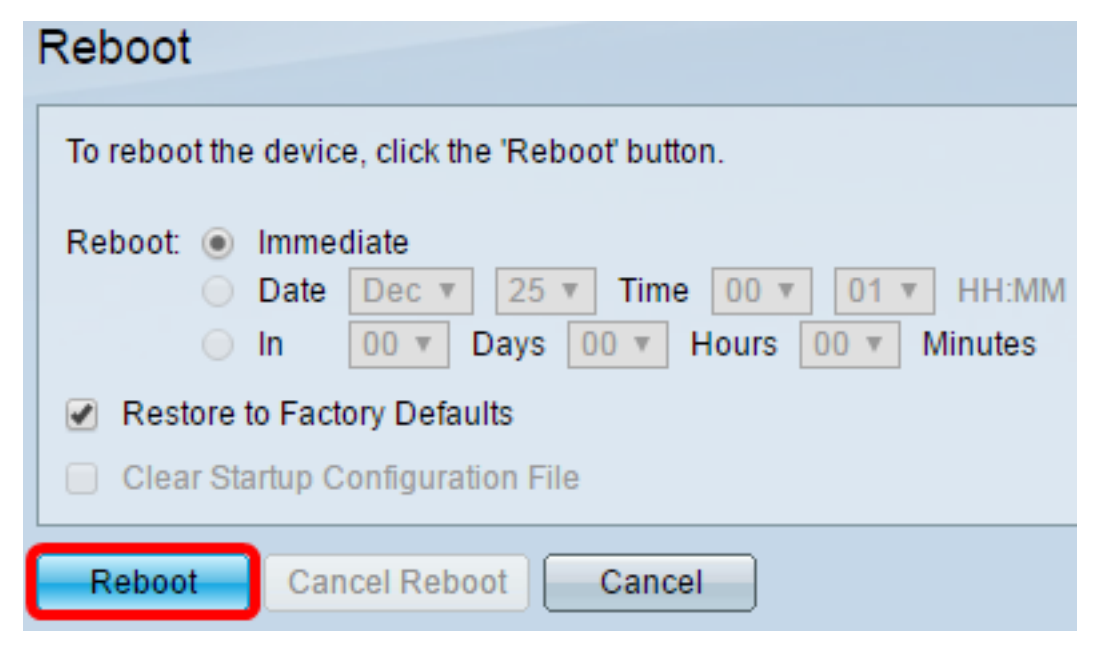

注:工場出荷時の設定では、DHCP自動設定がデフォルトで有効になっています。スイッチを工 場出荷時のデフォルトに正しくリブートするには、DHCP自動設定を無効にして、スイッチがロ ーカルサーバから設定を自動的にダウンロードしないようにする必要があります。この機能の詳 細については、ここをクリックし<u>て手順を</u>参照してください。

これで、スイッチが正常にリブートされました。

# スイッチの手動リセット

#### 手順 1

スイッチからすべてのイーサネットケーブルを取り外します。

#### 手順2

ピンを使用して、スイッチのリセットボタンを15~20秒間押し続けます。

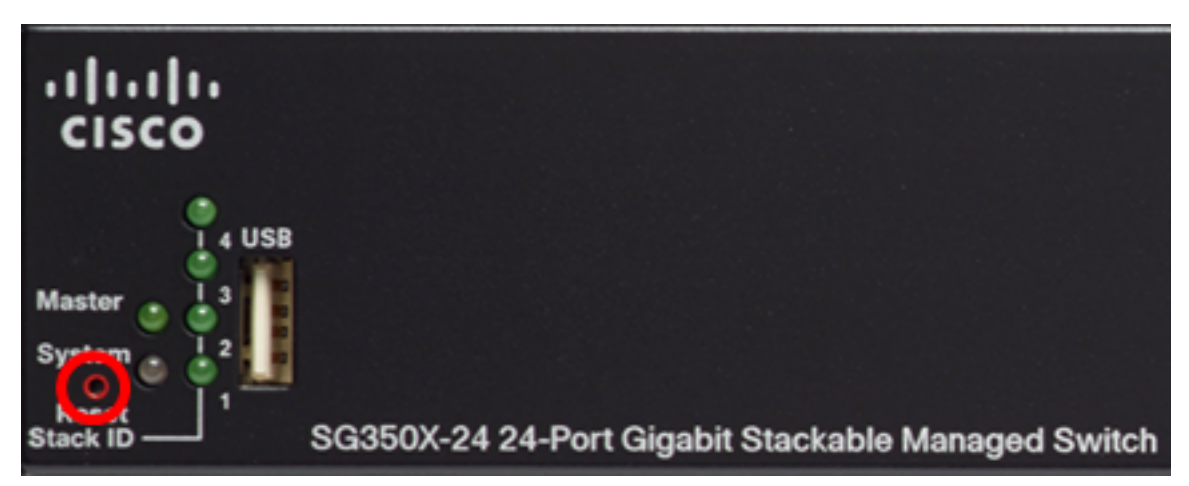

**注**:この例では、SG350X-24 24ポートギガビットスタッカブルマネージドスイッチを使用して います。

#### 手順3

すべてのポートLEDが点灯したら、リセットボタンを放します。

#### 手順4

イーサネットケーブルを使用して、コンピュータをスイッチに直接接続します。

#### 手順5

コンピュータでWebブラウザを開き、アドレスバーにスイッチのIPアドレスを入力します。スイ ッチのデフォルトIPアドレスは192.168.1.254です。

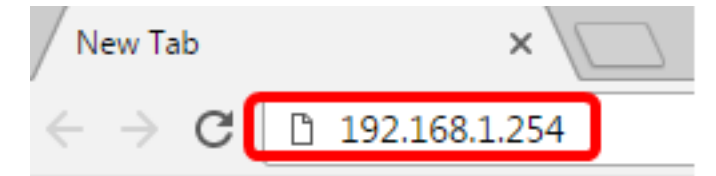

**注**:正しく接続するには、コンピュータのIPアドレスがスイッチと同じサブネットにあることを 確認します。この例では、コンピュータのIPアドレスは192.168.1.100で、サブネットマスクは 255.255.255.0です。 Obtain an IP address automatically

| O Use the following IP address: |                     |  |  |  |
|---------------------------------|---------------------|--|--|--|
| IP address:                     | 192.168.1.100       |  |  |  |
| Subnet mask:                    | 255 . 255 . 255 . 0 |  |  |  |
| Default gateway:                |                     |  |  |  |

### 手順6

接続されると、スイッチはユーザ名とパスワードの入力を求めます。デフォルトのユーザ名とパ スワードは次のとおりです。cisco/cisco.

注:ネットワークの保護を強化するために、新しいパスワードを設定する必要があります。

# ステップ7

[古いパ**スワード**]フィールドに「*cisco」と入力*します。

| Change Password                                                                                                    |   |  |  |
|----------------------------------------------------------------------------------------------------|---|--|--|
| <ul> <li>Please change your password from the default settings for better protection of your network.</li> <li>The minimum requirements are as follows:</li> <li>Cannot be the same as the user name.</li> <li>Cannot be the same as the current password.</li> <li>Minimum length is 8.</li> <li>Minimum number of character classes is 3. Character classes are upper case, lower case numeric, and special characters.</li> </ul> |   |  |  |
| New Password Configuration Old Password:                                                                                                    | 4 |  |  |

### 手順 8

[新しいパスワード]フィールドと[パスワードの確*認]フィールド*に新しいパ*スワードを入力*します。

| New Password Configuration |       |               |
|----------------------------|-------|---------------|
| Old Password:              | ••••• |               |
| New Password:              |       |               |
| Confirm Password:          |       |               |
| Password Strength Meter:   |       | Below Minimum |

パスワードの強度の要件を**バイパスするに**は、[パスワードの複雑さの強制を無効にする]チェック ボックスをオンにします。

| Password Strength Meter:       |  |         | Below Minimum |
|--------------------------------|--|---------|---------------|
| Password Strength Enforcement: |  | Disable |               |

**注:**スイッチのPassword Strengthセキュリティ機能の設定方法については、ここをクリックし<u>て</u> <u>手順を</u>参照してください。

### 手順 10

[Apply]をクリックし、設定を適用します。

| Change Password                                                                                                    |                                                        |  |  |  |
|----------------------------------------------------------------------------------------------------|--------------------------------------------------------|--|--|--|
| Please change your password from the                                                                                                    | default settings for better protection of your network |  |  |  |
| The minimum requirements are as follows:<br>• Cannot be the same as the user name.<br>• Cannot be the same as the current password.<br>• Minimum length is 8. |                                                        |  |  |  |
| <ul> <li>Minimum number of character classes is 3. Character classes are upper case, lower case<br/>numeric, and special characters.</li> </ul>               |                                                        |  |  |  |
| New Password Configuration                                                                                                    |                                                        |  |  |  |
| Old Password:                                                                                                    | •••••                                                  |  |  |  |
| New Password:                                                                                                    | •••••                                                  |  |  |  |
| Confirm Password:                                                                                                    | •••••                                                  |  |  |  |
| Password Strength Meter:                                                                                                    | Below Minimum                                          |  |  |  |
| Password Strength Enforcement:                                                                                                    | Disable                                                |  |  |  |
| Apply                                                                                                    |                                                        |  |  |  |

### 手順 11

下のポップアップメッセージでプロンプトが表示されたら、[**OK**]をク**リックします**。

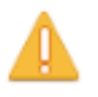

Disabling password rules enforcement will increase your network security risk, because this disables all password rules, including minimum password complexity and password aging. Are you sure you want to continue?

OK Cancel

### ステップ 12

(オプション)[**保存**]をクリックして、スタートアップコンフィギュレーションファイルに設定を 保存します。

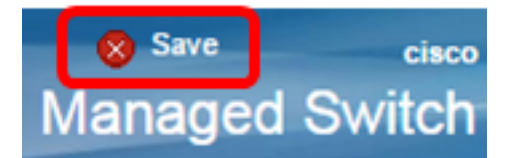

これで、スイッチが手動でリセットされました。